Explore The Possibilities!

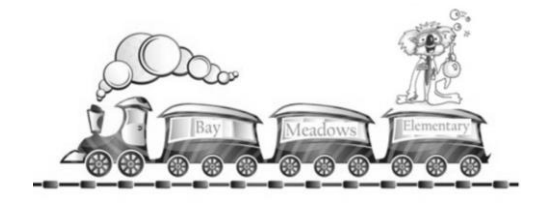

Full S.T.E.A.M Ahead!

## **Become an ADDitions Volunteers**

Simply log onto <u>https://www.ocps.net</u>, scroll down to the "Quick Links" bar and click on the "Volunteer" tab (with the heart).

This will take you to the Community Resources page. Click the words "Volunteer Now" below

the ADDitions Volunteer logo **Wittens** and complete the on-line application. If you have volunteered with us in the past, you will still need to renew your application each new school year. Below are steps for new volunteer registration.

Step 1:

• Click on "Click Here" blue bar.

## <u>Step 2:</u>

- Click on the "Search Volunteer Opportunities" tab.
- Click on the "Volunteers" box. In the search by schools box type "Bay Meadows Elementary".
- Click on "Become an ADDitions School Volunteer" with Bay Meadows Elementary.
- Click on "View Details" and then "Sign Up" under the **Wittins** box. This will take you to a login page.
- Click on "Create a New Account". Make sure to have a picture of yourself on your computer or smart device to upload in your application.
- Please make sure to submit and save your application and write down your login and password codes.

Each time you come in to volunteer, please sign in and out at the volunteer/visitor check-in computers and a visitor sticker will be printed. Please note that all chaperones must be an approved ADDitions volunteer before being approved to chaperone a field trip.

Our school receives awards for volunteer hours logged!